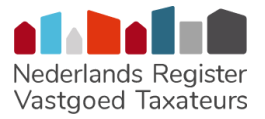

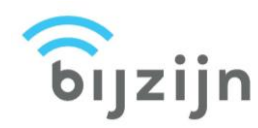

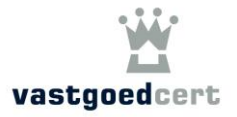

Geachte cursist,

De stichtingen NRVT en VastgoedCert hebben gezamenlijk een app ontwikkeld voor de registratie van de gevolgde cursussen in het kader van de Permanente Educatie, te weten de app BijZijn. Alle bij het NRVT en VastgoedCert betrokken opleidingsinstituten werken met deze nieuwe app. Dat betekent dat u uw aanwezigheid tijdens de diverse cursussen via deze app kunt registreren. Uw aanwezigheid bij een bepaalde cursus (het aantal behaalde PE-punten) zal zowel in de administratie van het NRVT als van VastgoedCert automatisch bij de betreffende Kamers worden geregistreerd, uiteraard afhankelijk van uw inschrijving(en).

# Instructie app BijZijn

## Eerste keer inloggen

- **Stap 1.** Download de app BijZijn op uw mobiele telefoon.
- Stap 2. Open de app en log in met uw e-mailadres (zie afbeelding).
- Stap 3. U kunt inloggen met het e-mailadres waarmee u bij NRVT staat geregistreerd. Wanneer u geen registratie bij NRVT heeft, gebruikt u het e-mailadres waarmee u bij VastgoedCert staat geregistreerd.
- **Stap 3.** Klik op 'wachtwoord vergeten' om uw wachtwoord in te stellen.
- Stap 5. Upload een profieloto (als uw foto al in de app staat, wordt deze stap overgeslagen) (zie afbeelding). Eenmaal per half jaar bent u verplicht om uw pasfoto te vernieuwen (veiligheid).
- Stap 6. Het is belangrijk dat u uw juiste registratie van VastgoedCert (V-nummer) en/of NRVT (RTnummer) invoert. Deze nummers zijn te vinden via de websites van beide instanties en zal ook met name worden gebruikt door het opleidingsinstituut om uw gegevens via BijZijn door te sturen.
- **LET OP** Het is mogelijk dat uw gegevens al in de app zijn ingevoerd. Denk hierbij aan uw naam, voorletters, e-mailadres en V- en/of RT-nummer. De stappen 5 en 6 zullen dan worden overgeslagen.
- Stap 7. U ziet nu de tekst: 'Geen training gepland' of de eerstvolgende cursus waarvoor u bent aangemeld. Wanneer u voor meerdere cursussen bent aangemeld, zal alleen de eerstvolgende cursus zichtbaar zijn.
- **Stap 8.** Uw registratie is voltooid.

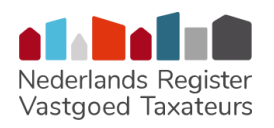

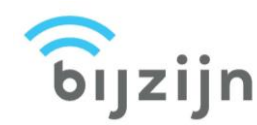

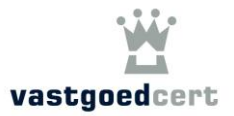

| N IV 0400           | w 8 ♥ 8 0 to ti<br>BijZijn                                                                                                    |
|---------------------|----------------------------------------------------------------------------------------------------|
| Email<br>Wachtwoord |                                                                                                    |
| Log in              | Kies je profielfoto<br>Zo kan de docent je herkennen en je<br>aanverzijneld beverzigen<br>Let de jr. zog voor en regewantlikere feto, |
|                     | deze mag je maar 1 keer per half jaar wipgen<br>Foto uploaden                                                                         |
| Wachtwoord vergeten | Verder                                                                                                    |
| ар 3 🛛 🗸 о 🗖        | <b>Stap 5</b>                                                                                                    |

#### **Technische vereisten**

Voor de app BijZijn heeft u minimaal een iPhone 6 / Android 4.4 & Bluetooth LE nodig. Wanneer uw apparaat niet aan deze vereisten voldoet, kan uw opleider u tijdens de cursus handmatig registreren.

## **Tijdens de cursus**

- **Stap 1.** Open de app en bevestig uw aanwezigheid (*zie afbeelding*).
- **Stap 2.** Zet bluetooth en locatievoorzieningen AAN. Laat uw telefoon gedurende de cursus AAN staan en zet het geluid UIT (*zie afbeelding*).
- Stap 3. Zet uw telefoon NIET op vliegtuigmodus; uw aanwezigheid wordt meerdere malen geregistreerd via een signaal dat door de mobiele telefoon van de docent wordt uitgezonden. Het is niet nodig om uw telefoon op tafel te laten liggen, deze kan u opbergen zoals u wilt en het scherm mag uit.
- Stap 4. Aan het einde van de cursus meldt u zich via de app af (zie afbeelding).
- Stap 5. De door u behaalde punten voor NRVT en/of VastgoedCert worden automatisch geregistreerd wanneer u aan de vereisten heeft voldaan. Het kan enkele dagen duren voordat dit in het systeem zichtbaar is.
- **Stap 6.** In voorkomende gevallen wordt gewerkt met een handtekeninglijst. Zorg ervoor dat u deze ook tekent.

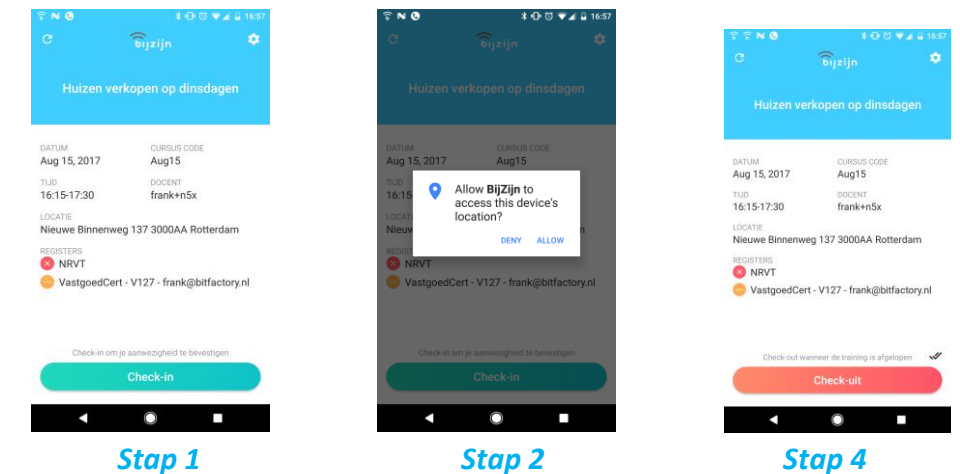

Versie 1.6 augustus 2022

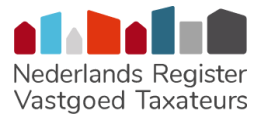

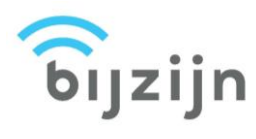

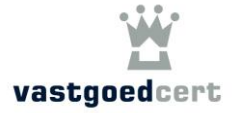

### **E-learning**

E-learningcursussen en -toetsen blijven wij op de gebruikelijke manier voor u vastleggen zonder gebruik van de app.

#### Lukt het niet?

Vraag de docent op de cursuslocatie of het betrokken opleidingsinstituut om hulp.